### U.S. ROADSIDE ASSISTANCE FOR COMPLIMENTARY HELP, CALL 1-800-241-3673

Quick access to the information below will get help to you faster. Know your vehicle's mileage and specific location.

### NAME

#### VIN

Roadside Assistance services are available from the warranty start date and last for 5 years or 60,000 miles, whichever comes first.

# **CANADA ROADSIDE ASSISTANCE**

| N | Δ | N.   | Л | E |
|---|---|------|---|---|
|   | ~ | IIV. | 4 |   |

VIN

See Warranty Guide for complete details.

Download the Sykes4Ford Roadside Assistance App for access to your roadside assistance services.

Ford Motor Company reserves the right to modify or discontinue Roadside Assistance at any time. Certain restrictions apply to Roadside Assistance benefits. For further details, call **1-800-241-3673** (United States) **1-800-665-2006** (Canada)

# **ROADSIDE ASSISTANCE**

### **FLAT TIRES**

It does seem that today nobody gets a flat tire, but what if you did? Roadside Assistance will service your tire needs.

#### **DEAD BATTERIES**

Sure, even a good battery can go dead for one reason or another. Roadside Assistance will give your vehicle the jump-start it needs.

#### LOCK OUTS

It's embarrassing, but it happens. We'll get you back in, fast... and it's free. Key replacement cost is the customer's responsibility.

#### TOWING

Your car's not working... and you don't know why. Just make the call and we'll be there. Warranty Towing, Non-warranty Towing and Collision Towing are available.

### FUEL DELIVERY

You ran out of gas with no fuel station in sight. We'll bring the gas to you FREE. Limited to two, no-charge occurrences within a 12-month period. For the amount provided, please see your Owner's Manual.

#### TRAILERS

If your vehicle requires towing while hauling a trailer, Roadside Assistance provides coverage for towing up to a maximum per event. Please see your Owner's Manual for details.

### WINCH OUT

If you should get stuck, we'll pull you out (limited to events occurring within 100 feet (30 m) of a paved/county-maintained surface). Does not include winch out from standing water (recoveries).

This Ouick Reference Guide is not intended to replace your vehicle Owner's Manual, which contains more detailed information concerning the features of your vehicle, as well as important safety warnings designed to help reduce the risk of injury to you and your passengers. Please read your entire Owner's Manual carefully as you begin learning about your new vehicle and refer to the appropriate chapters when questions arise. All information contained in this Quick Reference Guide was accurate at the time of duplication. We reserve the right to change features, operation and/or functionality of any vehicle specification at any time. Your Ford dealer is the best source for the most current information. For detailed operating and safety information, please consult your Owner's Manual

### WARNING

Driving while distracted can result in loss of vehicle control, crash and injury. We strongly recommend that you use extreme caution when using any device that may take your focus off the road. Your primary responsibility is the safe operation of your vehicle. We recommend against the use of any hand-held device while driving and encourage the use of voice-operated systems when possible. Make sure you are aware of all applicable local laws that may affect the use of electronic devices while driving.

#### United States

Ford Customer Relationship Center 1-800-392-3673 (FORD) (TDD for the hearing impaired: 1-800-232-5952) owner.ford.com

ØFordService

# WARRANTY INFORMATION:

Your vehicle comes with a New Vehicle Limited Warranty. The express warranties of the New Vehicle Limited Warranty are in substitution for and exclude all other liabilities of any kind whether arising under statute, in tort, by implication of law or otherwise including, to the full extent as may be allowed by law, liability for any other representations respecting the vehicle, statutory warranties or implied warranties or conditions as to its merchantability or fitness. Download a FREE electronic copy or order one FREE printed copy of the most up-to-date Warranty Guide by visiting the Owner Manuals section of owner.ford.com. (United States) For Canada, visit ford.ca/warranty.

For Limo/Livery/Hearse vehicles: View and download your Warranty Guide by visiting the Warranty Information section of the Fleet website, **fleet.ford.com/limo**. (United States only)

#### Canada

Ford Customer Relationship Centre 1-800-565-3673 (FORD) (TDD for the hearing impaired: 1-888-658-6805) ford.ca

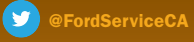

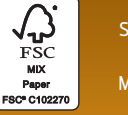

March 202 Second Printing Litho in U.S.A MB3J 19G217 AA

# QUICK REFERENCE GUIDE

2021

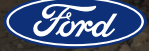

# **COMMONLY USED SYNC VOICE COMMANDS**

Press the voice button  $(k^2)$  on your steering wheel and then say:

### GENERAL

- Cancel
- Help
- Main Menu<sup>1</sup>
- List of Commands

#### AUDIO

- Radio <sup>1</sup>
- AM <frequency number>
- FM <frequency number>
- Bluetooth Stereo
- USB

### APPS

- Mobile Applications
- List Applications
- Find Applications
- <App Name> Help <sup>1</sup>

#### PHONE

Pair Phone
 Call <contact name>
 Call <contact name> <location> <sup>1</sup>
 Dial <number>

#### IMATE <sup>1</sup>

Set Temperature \_\_\_\_

### SIRIUSXM® TRAFFIC AND TRAVEL LINK <sup>1, 2, 3</sup>

Show Traffic
Show Weather Map
Show Fuel Prices
Show 5-Day Forecast

#### IAVIGATION 1, 3

- Find an Address
- Find a Place
- Drive Home
- Drive to Work
- Show Previous Destinations
- Cancel Route
- Show Route
- Repeat Instruction
- Show Map

 <sup>1</sup> Available only with SYNC 3
 <sup>2</sup> SiriusXM may not be available in all markets. Activation and a subscription are required.
 <sup>3</sup> If equipped

Some services may not be available in your area. Refer to your Owner's Manual, visit the website or call the toll-free number.

FOR U.S. CUSTOMERS:

Visit owner.ford.com or call 1-800-392-3673.

FOR CANADIAN CUSTOMERS: Visit syncmyride.ca or syncmaroute.ca or call 1-800-565-3673.

## LEARN MORE ABOUT Y

owner.ford.con

Scan the country-appropriate QR code with your smartphone (make sure you have a scanner app installed) and you can access even more information about your vehicle.

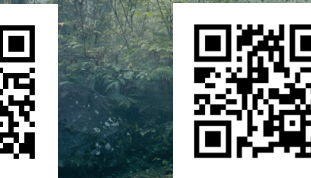

# TABLE OF CONTENTS

| 1–5   | Instrument Panel      |
|-------|-----------------------|
| 6–7   | Center Console        |
| 3–9   | SYNC                  |
| L0-12 | SYNC 3                |
| L3    | Comfort               |
| L4–15 | Convenience           |
| L6-17 | Function              |
| L8–19 | Essential Information |

# **INSTRUMENT PANEL**

#### POWER FOLDING MIRRORS\*

To fold the exterior mirrors, the vehicle must be switched on.

- Press the power folding button to fold the mirrors inward.
- Release the button to stop and reverse the direction of movement.

#### FRONT FOG LAMPS\*

You can switch on the front fog lamps by pressing the  $\ddagger$ ) button on the lighting control. You can switch the fog lamps on when the lighting control is in any position except off and the high beams are not on.

#### 2 LIGHTING CONTROL

- Headlamps off.
- P Parking lamps, instrument panel lamps, license plate lamps and tail lamps on.
- 1D Headlamps on.
- Autolamps on. When the lighting control is in the autolamps position. the headlamps turn on in low light situations, or when the wipers turn on.

#### ADAPTIVE CRUISE CONTROL\*

Adaptive Cruise Control adjusts your speed to maintain a set distance between your vehicle and the vehicle in front of you in the same lane. You can select from one of four gap settings by pressing the gap controls on the steering wheel. To set a cruise speed, switch cruise control on by pressing the ON/OFF button. Accelerate to the desired speed and press the SET- or SET+ button. An indicator light, the current gap setting and your set speed appear in the information display. Press CAN to cancel cruise control, press the **RES** button to return to the set speed and gap setting, and press the ON/OFF button or switch off the ignition to turn cruise control off.

1

2

3

NOTE: Do not use the system when towing a trailer that has aftermarket electronic trailer brake controls. Failure to follow this instruction could result in the loss of control of your vehicle, personal iniury or death.

#### NOTE: Driving aids do not replace the need to watch where the vehicle is moving and brake when necessary.

Refer to the Cruise Control chapter in your Owner's Manual for safety information, more details and limitations.

These buttons are also used to operate the Trail Control feature. Please see page 6 for more information.

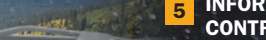

5 8

#### **INFORMATION DISPLAY** CONTROLS

Monitor and control important vehicle

information and features through the

■ Press the up or down arrows ▲ ▼ to

scroll through and highlight the options

Press the right arrow be to enter into a

Press the left arrow < to exit a menu.</p>

Press **OK** to choose and confirm a setting

Refer to the Information Displays chapter in

your Owner's Manual for more details

When you switch the system on and the

system detects an unintentional drift out

of your lane is likely to occur, the system

notifies or assists you to stay in your lane

mode you select, the system provides a

through the steering system and information

warning by vibrating the steering wheel (Alert

Mode) or a steering assistance (Aid Mode) by

gently counter steering your vehicle back into

the lane. The system can also provide both

warning (vibrating the steering wheel) and

your vehicle back into the lane) while

You can switch the system on or off by

Refer to the Driving Aids chapter of your

Owner's Manual for system operation

Alert+Aid mode is selected.

and limitations.

steering assistance (gently counter steering

pressing the button on the direction indicator.

display. Depending on the feature operation

6 LANE KEEPING SYSTEM\*

information display.

within a menu.

sub-menu.

or message.

#### 5 STEERING WHEEL CONTROLS\*

- VOL + or VOL Press to increase or to decrease volume levels.
  - $| \forall$  or > | Press to access the previous or next media selection.
    - Press to silence the current media.
    - Press to access voice recognition.
    - Press to access phone mode or to answer a phone call.
  - Press to end a phone call.

#### **9** PUSH BUTTON **IGNITION SWITCH\***

Press the START STOP button without pressing the brake to switch the vehicle on. Press the button again, without applying the brake, to switch the engine off. You can start your vehicle by pressing the brake pedal and then pressing the button. If you leave your vehicle idling for an extended period of time, the engine shuts down automatically. Before this happens, a message appears in the information display, allowing you time to override the shutdown feature. If you try to leave the vehicle when it is still on, the horn will sound twice.

NOTE: A valid key must be inside the vehicle for the ignition to start.

\*if equipped

# **CENTER CONSOLE**

# 9 FOUR-WHEEL DRIVE CONTROL\*

The four-wheel drive system in your vehicle is a part-time system activated using the rotary switch mounted in the center console. In normal rear-wheel drive operation (2H), drive torque is directed to the rear axle. When the switch is moved to 4H or 4L, drive torque is directed to both the front and rear axles, providing four-wheel drive operation.

#### 2H (4x2)

Use for all normal road driving and also for offroad driving across dry, level terrain.

#### 4H (4x4 HIGH)

Use for off-road driving. Do not use four-wheel drive 4H for normal road driving.

#### 4L (4x4 LOW)

Use for off-road applications such as deep sand, steep grades or pulling heavy objects.

### 10 TRAIL CONTROL\*

This feature lets you focus on steering during low-speed and off-road use by controlling your vehicle's acceleration and braking. To use trail control, your speeds must be under:

- 20 mph (31 km/h) in two- or four-wheel drive high range.
- 10 mph (15 km/h) in four-wheel drive low range.
- 5 mph (8 km/h) in reverse (R).

Press the trail control button to switch the feature on and off. The system switches off if you exceed 42 mph (68 km/h).

To set and adjust speed, use the SET+ and SET- buttons on the steering wheel. You can also adjust the set speed by braking.

P

3:00 800

ALT

The Parlotones

1 Am Alive

Jason's iPhone

A
 SSS 
 O
 Nav Apps Setting

**NOTE:** Pressing the brake pedal does not turn the system off.

For more detailed information, please refer to your Owner's Manual.

# ELECTRONIC LOCKING

The system locks the left and right portions of the rear axle together to form a solid driving axle, resulting in increased rear wheel traction in certain conditions.

**NOTE:** Do not use this feature on dry pavement or hard-surfaced roads.

Press and hold the electronic differential lock button  $\prod_{i=1}^{n}$  for two seconds to activate the system.

# 12 TRACTION CONTROL

Press this button to switch traction control off.

Switching the traction control off may be beneficial as this allows the wheels to spin. For more information, see the *Traction Control* chapter of your *Owner's Manual*.

\*If eauipped

#### **13** TERRAIN MANAGEMENT SYSTEM\*

The Terrain Management System optimizes drivability and comfort by maximizing traction for unique terrain types. To change the Terrain Management System mode, press the **TM** button on

Available modes may include:

the center console.

Normal – For everyday driving.

A Grass/Gravel/Snow - Select this mode

where loose or slippery material such as packed snow, ice, grass, or a thin layer of

gravel or sand covers a firm surface.

. 急 Mud/Ruts – Select this mode for muddy, rutted, soft or uneven terrain.

☐ Sand – Select this mode in soft dry sand or deep gravel.

#### 14 SELECTSHIFT™ AUTOMATIC TRANSMISSION

With SelectShift automatic transmission, you can change gears up or down as desired. For 10 speed transmissions, place the transmission selector lever in the sport ( $\mathbf{S}$ ) position. You can then press the (+) button on the transmission selector lever to upshift and the (-) button on the transmission selector lever to downshift.

To exit SelectShift mode, return the transmission selector lever to drive (**D**). When your vehicle is stationary, only the 1st and 2nd gears can be selected. Manual shifting is sequential; therefore gears cannot be skipped.

# L5 AUTO-START-STOP

The system helps reduce fuel consumption by automatically shutting off and restarting the engine while at a stop. The engine will restart automatically when you release the brake pedal.

To switch this feature off, press the Auto-Start-Stop button (Å) on the center console. The button lights.

See the Unique Driving Characteristics chapter in your Owner's Manual for more details.

16 HAZARD WARNING FLASHER CONTROL

# **SYNC**\*

# **GETTING STARTED WITH YOUR SYNC SYSTEM**

SYNC is an in-vehicle communications system that works with your *Bluetooth* wireless technology-enabled phone and portable media player.

#### SUPPORT

SYNC support is available at your regional Ford website.

#### DRIVING RESTRICTIONS

For your safety, certain features are speeddependent and restricted when your vehicle is traveling over 3 mph (5 km/h).

#### PAIRING YOUR PHONE WITH SYNC

Wireless pairing of your phone with SYNC allows you to make and receive hands-free calls.

#### TO PAIR YOUR PHONE FOR THE FIRST TIME

- 1. Make sure to switch on your phone's *Bluetooth* feature before starting the search. See your device's manual, if necessary.
- 2. Press the **Settings** button.
- 3. Select Bluetooth from the menu.
- 4. Press the **OK** button.
- 5. Select the option to add. This starts the pairing process.
- 6. When a message to begin pairing appears in the audio display, search for SYNC on your device.

Depending on your phone's capability and your market, the system may prompt you with questions, such as setting the current phone as the primary phone and downloading your phone book.

#### PHONE CONTROLS

You can use the phone buttons on your steering wheel to answer, reject or end a call.

#### HELPFUL HINTS

- When using voice commands, make sure the interior of your vehicle is as quiet as possible. Wind noise from open windows and road vibrations may prevent the system from correctly recognizing spoken commands.
- Before giving a voice command, wait for the system announcement to finish, followed by a single tone. Any command spoken before this does not register with the system.
- Speak naturally, without long pauses between words.
- You can interrupt the system at any time while it is speaking by pressing the voice button. You can cancel a voice session by pressing and holding the voice button.

#### PHONE MENU

Through your phone menu, you can access your call history, phone book, sent text messages, phone settings and system settings.

Press the **PHONE** button to enter the phone menu. Then, you can scroll through the menu and select the feature you want to view.

#### SYNC MOBILE APPS

The system enables voice and steering wheel control of SYNC AppLink-enabled smartphone apps. When an app is running through AppLink, you can control the main features of the app through voice commands and steering wheel controls.

**NOTE:** You must pair and connect your smartphone to SYNC to access AppLink.

#### USING SYNC TO ACCESS DIGITAL MEDIA

Using the system, you can access media from your iPod, *Bluetooth* device and most USB drives. SYNC also supports audio formats, such as MP3, WMA, WAV and ACC.

#### MEDIA SOURCES

Press the AUX or MEDIA button to view your sources. Use the directional arrows and OK button to select your source. You can also use the steering wheel audio controls.

#### USING YOUR PHONE ON VEHICLES WITHOUT SYNC\*

Accessing the Phone Features Press and release the PHONE button to access the phone features of the system.

#### Pairing a Device

Press the PHONE button. Select BT Devices and follow the instructions on the screen.

NOTE: When pairing a new device, you can choose to download contacts and set it as the primary device.

#### Using Voice Pass Through

This system allows you to use the voice recognition features of your phone. Press the voice control button on the steering wheel.

**NOTE:** This only works when connected via *Bluetooth*. When using voice pass through, use the language set on the device.

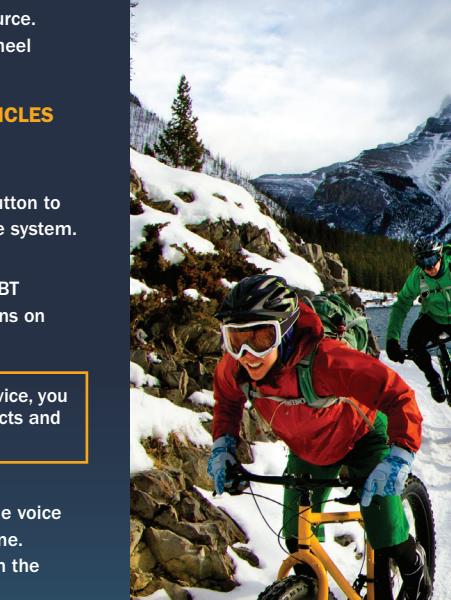

# SYNC 3<sup>®\*</sup>

#### USING THE TOUCHSCREEN

Use the touchscreen to navigate the SYNC 3 features. The status bar on the top of the screen contains the home button, clock, outside temperature and status bar icons that inform you about the system. The feature bar allows you to select system features like audio and settings. For your safety, some features are speeddependent. Their use is limited to when your vehicle speed is less than 3 mph (5 km/h).

#### UPDATING YOUR SYSTEM

System updates are available through the local Ford website by USB or by connecting your vehicle to a Wi-Fi network connection. With a network connection, you can have your SYNC 3 system update automatically as well. Please see the SYNC 3 chapter of your *Owner's Manual* for more information on updating your system.

SYNC 3 allows you to interact with a variety of features using the touchscreen and voice commands. The system provides easy use of the system elements like audio, phone, mobile apps and settings.

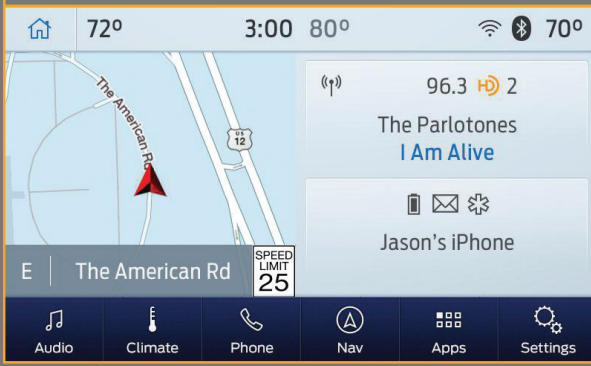

#### SING VOICE RECOGNITION

Using voice commands allows you to keep your hands on the wheel and focus on what is in front of you. To activate the SYNC 3 voice commands, press the voice button  $\psi$  on the steering wheel and wait for the prompt. » Press the <sup>(c)</sup>/<sub>2</sub> button during any system voice prompt to interrupt the prompt and begin your voice command.

»To adjust the volume of the system voice prompts, turn the volume control when a voice prompt is playing.

 To use Siri on your iOS device, press and hold the voice control button on the steering wheel.
 You can find the available voice commands in the SYNC 3 chapter of your Owner's Manual or in the Commonly Used SYNC Voice Commands in this guide.

#### PAIRING YOUR PHONE FOR THE FIRST TIME

Switch on *Bluetooth* on your device to begin pairing. Check the compatibility of your device on the local Ford website. To add your phone:

- 1. Select the phone **C** option on the feature bar.
- 2. Select Add Phone.
- 3. A prompt alerts you to search for your vehicle on your phone.
- 4. Select your vehicle on your phone.
- Confirm that the number appearing on your phone matches the number on the touchscreen.
- 6. The touchscreen indicates when the pairing is successful.
- 7. Download the phonebook from your phone when you are prompted.

To pair subsequent phones, please see the SYNC 3 chapter in your Owner's Manual.

#### USING YOUR CONNECTED PHON

To make calls, select from your contacts, recent calls or dial the number on the phone keypad. From the phone menu, you can also adjust phone settings, change devices or mute your phone. The do not disturb mode rejects all incoming calls and switches off ring tones and alerts.

#### ANDROID AUTO AND APPLE CARPLAY\*

To use Apple CarPlay and Android Auto, connect your device to a USB port and follow the instructions on the touchscreen. Certain SYNC 3 features are not available when you are using Apple CarPlay or Android Auto.

Android Auto may need to be enabled from the settings menu. You can switch Apple CarPlay or Android Auto off through the settings menu. See the SYNC 3 chapter of your *Owner's Manual* for more information.

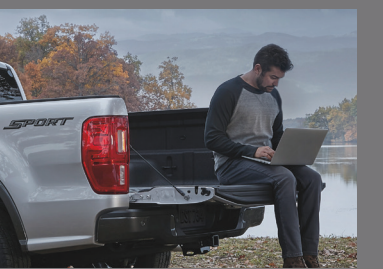

#### CONNECTED VEHICLE

A connected vehicle has technology that allows your vehicle to connect to a mobile network and to access a range of features. When used in conjunction with the FordPass App, this technology could allow you to monitor and control your vehicle further, for example, checking the tire pressures, the fuel level and the vehicle location. For additional information, refer to the local Ford website.

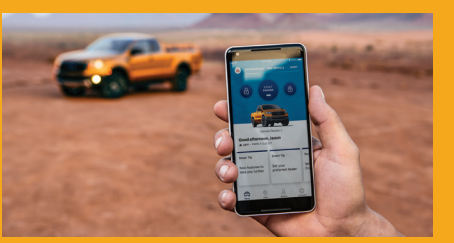

The modem has a SIM. The modem was enabled when your vehicle was built and periodically sends messages to stay connected to the cell phone network, receive automatic software updates and send vehicle-related information to us, for example, diagnostic information. These messages could include information that identifies your vehicle, the SIM and the electronic, serial number of the modem. Cell phone network service providers could have access to additional information, for example, cell phone network tower identification. For additional information about our privacy policy, visit **www.FordConnected.com** or refer to your local Ford website.

11

# COMFORT

# SYNC 3<sup>\*</sup>

#### CLIMATE

You can adjust climate control features, including the temperature, airflow direction, fan speed and other climate features. You can also use voice commands to make climate adjustments.

#### AUDIO

You can select from a variety of entertainment options, including AM/FM radio, USB, *Bluetooth* Stereo and Apps.

| ŵ          | 72°     | <b>3:00</b> 80°                     |            | ((:-        | 8 700                      |
|------------|---------|-------------------------------------|------------|-------------|----------------------------|
| So         | urces   | °زا» WDVD<br>96.3<br>The Parlotones |            | Browse      |                            |
| Ю          | Radio   |                                     |            | Direct      | Direct Tune                |
| 1          | 234     |                                     |            |             |                            |
| 88.7       | 93.1    | 96.3                                | 100.5      | 103.1       | 105.2                      |
| J<br>Audio | Climate | &<br>Phone                          | (A)<br>Nav | EEE<br>Apps | O <sub>c</sub><br>Settings |

#### PRESETS

To set a new preset, tune to the station and then press and hold one of the preset buttons. The audio mutes briefly while the system saves the station and then returns. To access additional presets, swipe left.

#### GATION\*

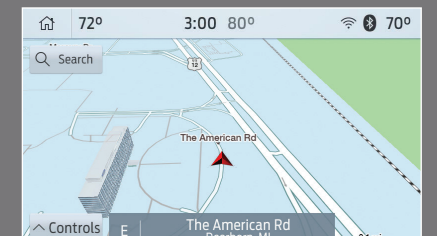

You can set your destination using the text entry or map screen. Using text entry, you can search by entering all or part of the destination, such as the address, intersection or city. Using the map screen, you can select a location on the map, then select **Start** to begin the route guidance.

You can adjust the map to display in twodimensional or three-dimensional mode. You can also zoom in or out of the map by using a pinching gesture. During route guidance, you will see a turn indicator, points of interest on the map, your current road and an option to mute 💢 the guidance prompts. You can press the button in the top left-hand corner of the main map to display estimated time of arrival, remaining travel time or distance to your destination.

#### ETTINGS

Under the Settings menu, you can access and adjust the settings for many of the system features. Once you select a tile, press the to view an explanation of the feature or setting.

#### APPS

The system allows you to interact with select mobile apps while keeping your eyes on the road. Voice commands, your steering wheel buttons or a quick tap on your touchscreen give you advanced control of compatible mobile apps. You can also stream your favorite music or podcasts, share your time of arrival with friends and keep connected safely. For more information on connecting apps to your system, please see the SYNC 3 chapter of your Owner's Manual.

#### ADJUSTABLE HEAD RESTRAINTS

Adjust the seatback to an upright driving position before adjusting the head restraint. Adjust the head restraint so that the top of it is level with the top of your head and as far forward as possible. Make sure that you remain comfortable. To raise, pull up on the head restraint. To lower, press the head restraint down while pressing and holding the guide sleeve button.

#### HEATED FRONT SEATS\*

Press the heated seat symbol to cycle through the various heat settings and off. Warmer settings are indicated by more indicator lights.

#### STORAGE COMPARTMENTS

#### Under Seat Storage

Lift the rear seat cushion to gain access to the under seat storage.

#### Rear Seat Armrest\*

Pull the strap on the armrest to release it. Push the armrest into the seatback to store it.

#### **AMBIENT LIGHTING\***

- To access and adjust:
- 1. Press the Settings icon, then Ambient Lighting.
- 2. Touch the desired color.
- 3. Drag the color up or down to increase or decrease the intensity.

To switch ambient lighting off, press the active color once or drag the active color all the way down to zero intensity.

12

# **CONVENIENCE**

#### **REMOTE CONTROL ICONS\***

- Press and once to lock all doors.
- Press 🛆 once to unlock the driver door.
- Press  ${\rm cl}{\rm y}{\rm b}$  to start the panic alarm. Press again or switch on the ignition to stop the alarm.
- Car finder: Press twice within three seconds to locate your vehicle. The horn sounds and the direction indicators flash.

#### **UNIVERSAL GARAGE DOOR OPENER\***

The universal garage door opener replaces the common hand-held garage door opener with a three-button transmitter located on the driver sun visor. The system includes two primary features, a garage door opener and a platform for remote activation of devices within the home. This functionality allows you to program garage doors, as well as entry gates, security systems, entry door locks and home or office lighting.

#### **MYKEY™**

MyKey allows you to program certain driving restrictions in order to promote good driving habits. For complete information, refer to the *MyKey* chapter in your *Owner's Manual*.

#### REMOTE START\*

Remote start allows you to start the engine from outside your vehicle using your key.

To start, press (and then press (a), twice within three seconds. Before driving your vehicle, you must press the push button ignition switch on the instrument panel while applying the brake pedal. You can also turn your vehicle off from outside after a remote start by pressing (a) once. If your vehicle is equipped with remote feedback, an LED on the key provides status feedback of remote start or stop commands. A solid green light means the remote start or extension was successful, while a blinking red light means the remote stop was successful and the engine is off. When the system is waiting for a status update from the vehicle, you will see a blinking green light.

#### **AUTOMATIC HIGH BEAM CONTROL\***

Automatic high beam control can sense when to turn your high beams on and off. A camera mounted behind the rear view mirror detects approaching lights. The automatic high beam control decides when to turn your high beams on or off to give you the best visibility on a dark road and to avoid glaring your high beams at approaching vehicles. When it detects the headlights of an approaching vehicle, the tail lamps of the preceding vehicle, or street lighting, the system turns the high beams off before they distract other drivers.

To activate the system, switch on automatic high beam control using the information display and autolamps.

#### CARGO LAMPS

Press the button on the lighting control to switch on the lamps.

**NOTE:** The lamps turn off when you reach 3 mph (5 km/h).

**NOTE:** The cargo lamps gradually turn off after a period of time.

#### INTELLIGENT ACCESS\*

You can unlock and lock the vehicle without taking the key out of your pocket or bag when your intelligent access key is within 3 feet (1 meter) of your vehicle.

To unlock, touch the unlock sensor on the back of the door handle for a brief period and then pull on the door handle, being careful to not touch the lock sensor at the same time or pull the door handle too quickly.

To lock, touch the door handle lock sensor on the door handle for approximately one second, being careful to not touch the unlock sensor on the back of the door handle at the same time.

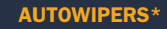

The wipers operate when the system detects moisture on the windshield and adjusts the wiper speed automatically. Use the rotary control to adjust the sensitivity of the rain sensor.

- Low sensitivity: The wipers automatically operate when the sensor detects a large amount of moisture on the windshield.
- High sensitivity: The wipers automatically operate when the sensor detects a small amount of moisture on the windshield.

**NOTE:** Keep the outside of the windshield clean. Dirt, bugs and excessive road debris can prevent it from detecting rain.

To reduce smearing, we recommend the following:

- Lower the sensitivity of the autowipers.
- Switch to normal or high-speed wipe.
- Switch the autowipers off.

**NOTE:** Make sure you switch off the windshield wipers before entering a car wash.

#### WINDSHIELD WIPERS

Use the rotary control on the stalk to adjust the wipe interval. Your vehicle may have speed-dependent wipers. When your vehicle speed increases, the interval between wipes decreases.

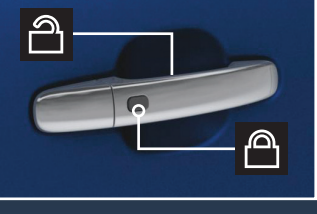

# **FUNCTION**

#### BLIS® (BLIND SPOT INFORMATION SYSTEM) WITH TRAILER TOW AND CROSS TRAFFIC ALERT\*

BLIS aids you in detecting vehicles that may have entered into your blind spot zone. The cross traffic alert feature warns you of vehicles approaching from the sides when the transmission is in reverse (R). BLIS and cross traffic alert will display an indicator light in your exterior mirrors. Cross traffic alert will also sound tones and display messages to warn you from which direction vehicles are approaching. Refer to the *Driving Aids* chapter in your *Owner's Manual* for more information.

The Blind Spot Information System with Trailer Tow is designed to aid you in detecting vehicles that may have entered the detection area zone. The detection area is on both sides of your vehicle and trailer, extending rearward from the exterior mirrors to the end of your trailer. Once you have set up a trailer to work with the system through the information display, your vehicle stores the information for up to three trailers.

#### **DRIVER ALERT\***

The system automatically monitors your driving behavior using various inputs, including the front camera sensor.

If the system detects that your driving alertness is reduced below a certain threshold, the system will alert you using a chime and a message in the instrument cluster.

Switch the system on or off using the information display.

#### PRE-COLLISION ASSIST\*

If your vehicle is rapidly approaching another stationary vehicle, a vehicle traveling in the same direction as yours, or a pedestrian within your driving path, the system is designed to provide three levels of functionality:

Alert: When active, a flashing visual warning appears and an audible warning tone sounds.

**Brake Support:** The system is designed to help reduce the impact speed by preparing the brakes for rapid braking. Brake support does not automatically apply the brakes. If you press the brake pedal, the system could apply additional braking up to maximum braking force, even if you lightly press the brake pedal.

Active Braking: Active braking may activate if the system determines that a collision is imminent. The system may help the driver reduce impact damage or avoid the crash completely.

See the *Driving Aids* chapter in your *Owner's Manual* for safety information, more details and limitations.

#### LL START ASSIST

The system makes it easier to pull away when you park your vehicle on a slope without using the parking brake. When active, this feature allows your vehicle to remain stationary on a slope for two to three seconds after you release the brake pedal. This short period gives you time to move your foot to the accelerator and pull away. This feature activates automatically if the sensors detect that the vehicle is on a slope.

#### POWER POINTS\*

12 V DC power points and 110 V AC power outlets may be available in your vehicle. The 110 V AC power outlet is on the rear of the center console.

See the Auxiliary Power Points chapter in your Owner's Manual for details.

#### FRONT AND REAR PARKING AIDS\*

The sensors warn you if there is an object in front of or behind the vehicle.

The rear sensors are active only when the transmission is in reverse (R).

The front sensors are active when the gearshift is in any position other than park (P) and the vehicle is traveling at a low speed.

As the vehicle moves closer to the obstacle, the rate of the audible warning increases.

**NOTE:** Visibility aids do not replace the need to watch where the vehicle is moving.

Refer to your *Owner's Manual* for safety information, more details and limitations.

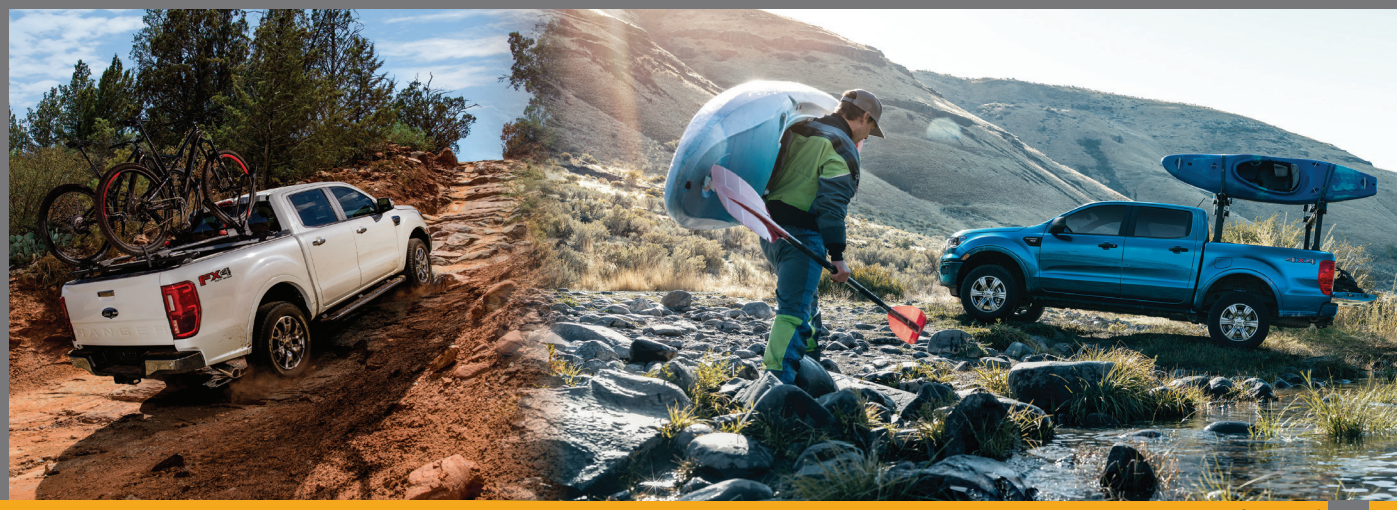

# **ESSENTIAL INFORMATION**

#### REFUELING

When refueling your vehicle:

- 1. Make sure the ignition is switched off.
- 2. Fully open the fuel door.
- 3. Insert the fuel filler nozzle into the fuel system up to the first notch, and leave the nozzle inserted and resting against the fuel tank filler pipe until you are done pumping.
- 4. Make sure you keep the fuel pump nozzle in a level position when refueling or it may impact the flow of the fuel. Improper positioning can also cause the fuel pump to shut off before the fuel tank is full
- 5. When you finish refueling, slowly raise and remove the fuel pump nozzle. Fully close the fuel door.

If you are refilling your tank from a fuel container, make sure you use the fuel filler funnel included with your vehicle. Using an aftermarket funnel may not work with the capless system and could cause damage to your vehicle. For more information and for your fuel filler funnel location, please see the Fuel and Refueling chapter of your Owner's Manual

#### FUEL TANK CAPACITY AND FUEL INFO

Your vehicle has an 18.8 gallon (71.2 liter) fuel tank capacity. We recommend regular unleaded gasoline with a pump (R+M)/2 octane rating of 87. To provide improved performance, we recommend premium fuel for severe-duty usage, such as trailer towing. Use only UNLEADED fuel or UNLEADED fuel blended with a maximum of 15% ethanol and a minimum octane rating of 87. Do not use any other fuel because it could damage or impair the emission control system.

#### LOCATION OF SPARE TIRE AND TOOLS

Your vehicle comes with a spare tire underneath the rear of the vehicle. The jack, wheel brace, extensions and jack handle are in the cab. SuperCab: The jack and tools are under the rear left-hand seat cushion and cover.

SuperCrew: The jack is behind the rear seat and the tools are under the rear seat. Use the release strap to access them.

For complete details on how to change your tire, refer to the Wheels and Tires chapter in your Owner's Manual.

#### **TOWING YOUR VEHICLE**

Towing your vehicle behind an RV or any other vehicle may be limited. Refer to the Towing the Vehicle on Four Wheels section in the Towing chapter of your Owner's Manual.

#### TIRE PRESSURE MONITORING SYSTEM

The tire pressure monitoring system allows you to view the tire pressure readings through the information display. When one or more of your tires are under-inflated, your vehicle turns on the low tire pressure warning light (!) in the instrument cluster. If this happens, stop and check your tires as soon as possible. Inflate them to the proper pressure. Refer to the Wheels and Tires chapter of your Owner's Manual for more information.

#### **ROADSIDE ASSISTANCE**

Your new Ford vehicle comes with the assurance and support of 24-hour emergency roadside assistance. To receive roadside assistance in the United States, call 1-800-241-3673. In Canada, call 1-800-665-2006.

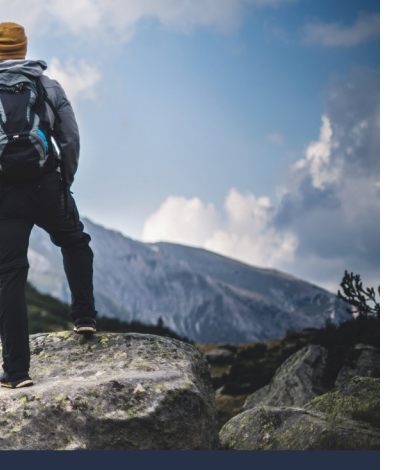

Ford Motor Company gives you peace of mind with the complimentary Roadside Assistance Program, Services are available from the warranty start date and last for 5 years or 60,000 miles (100,000 km), whichever occurs first.

Roadside Assistance is honored throughout the 50 states. Puerto Rico and Canada.

Towing services are available to any gualified Ford or Lincoln dealer within the distance limits stated in your Owner's Manual.

If you're out of warranty coverage but need Roadside Assistance, vou can still access the service you need by paying a one-time fee.

For additional information please visit:

#### US:

https://owner.ford.com/service/ roadside-assistance.html

#### Canada:

https://www.ford.ca/owners/ packages/roadside-assistance

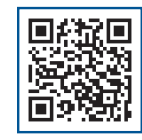

The Sykes4Ford Roadside App (Canada onlv) is available via the Apple App Store® or Google Plav™

## U.S. ROADSIDE ASSISTANCE 1-800-241-3673 24 hours a day, 7 days a week

- Towing
- Battery Jump-Start
- Fuel Deliverv
- Lock-out Assistance

Other Roadside Services

- Flat Tire Change
- Winch Out

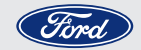

# **CANADA ROADSIDE ASSISTANCE** 1-800-665-2006 or download the Sykes4Ford App

- Towing
- Battery Boosting
- Fuel Deliverv
- Lock-out Assistance
- Flat Tire Service
- Winch Out
- Other Roadside Services

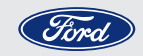

For future quick reference, enter your vehicle information on the back of your Roadside Assistance Card and place it in your wallet.